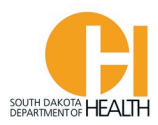

## **Recertification Application Instructions – EMR & EMT**

To access the E-Licensing System home page, you can go directly to the site by clicking or typing in this address: <u>https://southdakota.imagetrendlicense.com/lms/public/portal#/login</u>, or you can access it by going to the EMS Program's website: <u>EMS.sd.gov</u> and clicking on the blue box labeled EMS Licensing.

Log into your E-Licensing account. If you do not remember your account Username or Password, click the "Forgot Username" link at the bottom of the login page.

Below is an example what your home page will look like. You may have more or fewer menu options in your account based on your permissions, such as Service Director, Training Officer, etc.

If you have not done so, please upload a picture of yourself into your profile. Your picture will be printed on your certification card. Click the photo icon then you can select a file on your computer or device to upload /

| Office of EMS Website | Instructions                | FAQ                        | Recert Info                          | PULSE-SD Newsletters                                                | ALS - SDBMOE            | National Registry             | COMPACT             | Contact |
|-----------------------|-----------------------------|----------------------------|--------------------------------------|---------------------------------------------------------------------|-------------------------|-------------------------------|---------------------|---------|
| My Account            |                             |                            |                                      |                                                                     |                         | Welcom                        | ie, LANCE IVERSEN   | Logout  |
| Profile               | My Acco                     | ount /                     |                                      |                                                                     |                         |                               |                     |         |
| Issued Application    | Welcome to                  | the South [                | Dakota Departmen                     | t of Health - Office of EMS & Traum                                 | a's E-Licensing Portal. |                               |                     |         |
| Documents             | If you have r<br>removed on | not uploade<br>the portal. | ed your photo yet to                 | o your profile, please click on the p<br>replace the current photo. | hoto icon by your name  | e to upload a photo. Once add | ded, photo's cannot | be      |
| Applications          | To return to                | this home (                | page from any scre                   | en on the E-Licensing Portal, click                                 | My Account              | button at the top of the na   | vigation bar on the | left    |
| 🐡 Education           | side of this s              | screen.                    | ,                                    |                                                                     |                         |                               | -                   |         |
| * Services            |                             |                            | ICE IVERSEN                          | E Generate Card                                                     | Form                    | n pending completion          |                     |         |
| Q Lookup              |                             | Issue<br>Expli             | ed: 07/27/2022<br>ration: 09/30/2022 |                                                                     | 0 Appl                  | lication to be reviewed       |                     |         |
| 💥 Manage              |                             |                            |                                      |                                                                     |                         |                               |                     |         |
|                       |                             | 0 New co                   | ourses requested                     |                                                                     |                         |                               |                     |         |
|                       |                             |                            | ing courses this n                   | nonth                                                               |                         |                               |                     |         |
|                       |                             | 0 Course                   | s need to be sign                    | ed off                                                              |                         |                               |                     |         |
|                       |                             |                            |                                      |                                                                     |                         |                               |                     |         |

To get to your applications available to you, click the "Applications" button in your menu list.

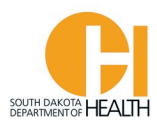

Click the gray "Apply Now" button next to the "SDEMS EMT or EMR Application" to open the application page (If you are an EMT, you will select the SDEMS EMT Application. If you are an EMR, you will select the SDEMS EMR Application).

| * My Assault |                                                                                                    | Welcome, LANCE IVERSEN   Logout                                                                             |
|--------------|----------------------------------------------------------------------------------------------------|----------------------------------------------------------------------------------------------------|
| Applications | Available Applications                                                                                                    |                                                                                                    |
| Continue     | To begin a new application, find the application you are looking for in the list below and select the 'Apply No<br>Director or Operations Manager for a SD Licensed Ambulance Service, you can toggle between "My Application<br>bar above your picture and name).                                                                                                    | w' button. (If you are a Service Director, Asst.<br>ons" and "Service Applications" in the menu             |
| Transaction  | The "SDEMS Application" is the all-in-one applicaiton you will select to Recertify your EMR or EMT Certificati<br>Certification, Apply for your Initial EMR or EMT Certification, Reciprocity, or to Upgrade your EMR Certification                                                                                                    | ion, Reinstate an Expired EMR or EMT<br>n to an EMT Certification.                                          |
| Review       | To continue an application started but not submitted, click the "Continue" button on the left side of the page                                                                                                    | under the "Applications' button.                                                                            |
| Education    | Please Note: If you started an application and did not finish or submit it, there will be a number behind the<br>how many applications you have started but not finished or submitted.                                                                                                    | "Continue" button. That number represents                                                                   |
| * Services   |                                                                                                    |                                                                                                    |
| Q Lookup     | My Applications Services Applications                                                                                                    |                                                                                                    |
| 🗶 Manage     | IVERSEN, LANCE T (2005)                                                                                                    |                                                                                                    |
|              | Applications                                                                                                    | Action                                                                                                    |
|              | SDEMS EMT Application<br>This is a multi-part application. You will use this to apply for a SD EMT (Emergency Medical Technician) Certification v                                                                                                    | whether it is for Initial (from an                                                                          |
|              | EMT Course you took in South Dakota), Renewal, Reinstatement, Upgrade of a current EMR certification to EMT, or Rec<br>license. Depending on which of these tasks you choose, once Part 1 is submitted the next form (Part 2) will be placed<br>Licensing account. You will be able to open the ne                                                                                                    | iprocity from an out-of-state Apply Now in the Applications tab of your                                     |
|              | SDEMS EMR Application<br>This is a multi-part application. You will use this to apply for a SD EMR (Emergency Medical Responder) Certification of<br>SD EMR Course you took) certification, Renewal, Reinstatement, or Reciprocity from an out-of-state license. Depending<br>choose, once Part 1 is submitted, the next form (Part 2) will be placed in the Applications tab of your Licensing accou-<br>next form by clicking the START button. Pleas | whether it is for an Initial (from a Apply Now go which of these tasks you nt. You will be able to open the |
|              | EMT Student Registration Application                                                                                                    | allow to you be added to the rester. Apply New                                                              |
|              | of a class for certification.                                                                                                    | and to you be added to the roster                                                                           |
|              | Starting a NEW Ambulance Service in SD? If yes, complete this License Application (Step 1)                                                                                                    | Apply Now                                                                                                   |
|              | i nis is now a company who wants to begin ambulance service operations in South Dakota will apply for a SD Ambula                                                                                                    | ince Service License - Step 1                                                                               |
|              |                                                                                                    | Records 1-4 of 4                                                                                            |

When you click the gray "Apply Now" button for the SDEMS Application, this will open the <u>first part of</u> the two-part application form.

For this example I want to renew my EMT Certification. Click the button at the top, "Certification Level" EMT. Next, click the button "I want to Renew my CURRENT South Dakota EMT Certification", then click the "Save and Continue" button on the bottom of the page.

Example on next page:

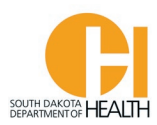

Welcome, LANCE IVERSEN | Logout

| Account                | Welcome, LANCE IVERSEN   Logout                                                                                                    |  |  |  |  |  |  |  |
|------------------------|----------------------------------------------------------------------------------------------------|--|--|--|--|--|--|--|
|                        | Part 1 EMT - Form Application Type Applicant Information Submit Form                                                                                                    |  |  |  |  |  |  |  |
| Continue 1<br>Checkout | ✓ Determination                                                                                                    |  |  |  |  |  |  |  |
| Transaction            | *Certification Level:                                                                                                    |  |  |  |  |  |  |  |
| Review                 | This application is ONLY intended to provide a South Dakota EMS License at the Emergency Medical Technician (EMT) level.<br>If you are attempting to license at the EMR level you will need to do that with a different application.<br>IMPORTANT: Description: For America EMI America to a figure and submit the works and submit the works and you                                                                                                    |  |  |  |  |  |  |  |
| Education              | IMPORTANT: Please select the <u>correct</u> EMT Application below. If you select and submit the wrong application, it will be deleted by the Office of EMS, and you will need to start over from the beginning. Examples: If you took an EMT Course in SD and are applying for your SD EMT Certification for the first time, you will select "I want to apply for an Initial South Dakota EMT Certification". If you are a certified or licensed EMT from another state, you will select "I want to apply for an Initial South Dakota EMT Certification". If you are a certified or licensed EMT from another state, you will select "I currently hold |  |  |  |  |  |  |  |
| * Services             | an EMT License from another state and want to apply for a South Dakota EMT Certification through Reciprocity or COMPACT". If your SD EMT Certification has<br>expired and you want to have it reinstated, you will select "I want to Reinstate my EXPIRED South Dakota EMT Certification", etc.                                                                                                    |  |  |  |  |  |  |  |
| Q Lookup               | *Which type of South Dakota EMT certification are you requesting to obtain?                                                                                                    |  |  |  |  |  |  |  |
| Manage                 | I want to apply for an Initial South Dakota EMT Certification.                                                                                                    |  |  |  |  |  |  |  |
|                        | I want to Reinstate my EXPIRED South Dakota EMT Certification.                                                                                                    |  |  |  |  |  |  |  |
|                        | <ul> <li>I want to Upgrade my CURRENT South Dakota EMR Certification to EMT.</li> </ul>                                                                                                    |  |  |  |  |  |  |  |
|                        | I currently hold an EMT license from another state and want to apply for a South Dakota EMT Certification through Reciprocity or COMPACT.                                                                                                    |  |  |  |  |  |  |  |
|                        | ★ Save and Continue                                                                                                    |  |  |  |  |  |  |  |

The next page in the Part 1 Application that will open is your "Applicant Information" (demographics) page. Review your demographics and make any changes, such as mailing address, phone number(s), email address, etc. Once done go to the bottom of the page and click the "Save and Continue Button:

| Part 1 - SDEMS Form                                 |                                                                                                    |
|-----------------------------------------------------|----------------------------------------------------------------------------------------------------|
| Application Type App                                | cant Information Submit Form                                                                                                    |
| ✓ Demographic II                                    | ormation                                                                                                    |
| Instructions: Below is i<br>to update it from the a | ormation from your core record. Please review and update any information which is incorrect. If the field is disabled, you are not able<br>plication. |
| First Name                                          |                                                                                                    |
|                                                     |                                                                                                    |
|                                                     |                                                                                                    |
| → Save and (                                        | ontinue                                                                                                    |

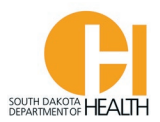

The last tab of the Part 1 Application is to submit it. You will enter the date then enter your password and click the blue "Submit" button at the bottom of the page:

| Part 1 - SDEMS Form                                                                                                    |  |  |  |  |  |
|----------------------------------------------------------------------------------------------------|--|--|--|--|--|
| Application Type Applicant Information Submit Form                                                                                                    |  |  |  |  |  |
| ✓ Submit Form                                                                                                    |  |  |  |  |  |
| I hereby certify under penalty of perjury under the laws of the State of South Dakota that all information on this application and its attachments are true and correct. I understand that any falsification or omission of material facts may cause forfeiture on my part of all rights to Certification and/or Licensure. I further understand that this is only the first form to be submitted for my application and that it will not be complete until all forms have been submitted and the EMS Program has reviewed my application. |  |  |  |  |  |
| <u>Important</u> : You are about to submit <b>Part #1</b> of your application. You will need to press the<br><i>Start</i> button to complete <b>Part #2</b> which will be in the <i>Continue</i> section of your <b>Applications</b><br>tab. Depending on your internet access it could take a while for <b>Part #2</b> to be accessible,<br>please be patient.                                                                                                    |  |  |  |  |  |
| mm/dd/yyyy 🗮 Today                                                                                                    |  |  |  |  |  |
| *Applicant Signature                                                                                                    |  |  |  |  |  |
| Username: Iversen.Lance                                                                                                    |  |  |  |  |  |
| Password:                                                                                                    |  |  |  |  |  |
| Submit                                                                                                    |  |  |  |  |  |

Please note the message in red on the form. This is a two-part application process so once you submit this form, the page will refresh once submitted then you will need to click the blue "Start" button for Part 2.

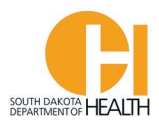

Once you do the above, this page will open where you can click the blue "Start" button to open the Part 2 application:

| •            |                                          |                          |                              |                                 | Welcome, LANCE IVERSEN   Logout                          |
|--------------|------------------------------------------|--------------------------|------------------------------|---------------------------------|----------------------------------------------------------|
| My Account   | Continue My Application                  | S                        |                              |                                 |                                                          |
| Applications | This section allows you to work with     | the forms for applicatio | ns that you have already sta | arted. Click <i>Start</i> to wo | rk with forms you have not yet started filling           |
| Continue 1   | out, Continue for forms that are still i | n progress or the PDF ic | on to view a form that you a | already completed.              |                                                          |
| Checkout     | You can click the grey header bar for    | any license application  | to expand or collapse the li | st of forms associated          | with that license. Additionally, you can use the filters |
| Transaction  | licenses matching your criteria. If you  | want to view all license | es again, click Clear.       | nis pagerriter yound            |                                                          |
| Review       |                                          | Q CLEAR                  | •                            |                                 |                                                          |
| - Education  |                                          |                          | <b>,</b>                     |                                 |                                                          |
|              | V SDEMS Application                      |                          |                              |                                 |                                                          |
| * Services   | Status: In Process                       |                          | Initi                        | iated On: Oct 1, 2021           |                                                          |
|              | Number: M                                |                          | lssu<br>Exp                  | e Date:<br>iration Date:        |                                                          |
|              | Forms: 0 of 2 completed                  |                          |                              |                                 |                                                          |
| 🕷 Manage     | EMT Renewal Pkg                          |                          |                              |                                 |                                                          |
|              | Form                                     | Requested                | Completed                    | Action                          |                                                          |
|              | Part 2-B2 - EMT Renewal Form             | Oct 1, 2021              |                              | Start                           |                                                          |
|              | Additional Forms                         |                          |                              |                                 |                                                          |
|              | Form                                     | Requested                | Completed                    | Action                          |                                                          |
|              | Part 1 - SDEMS Form                      | Oct 1, 2021              | Oct 1, 2021                  | 🕌 View PDF                      |                                                          |
|              |                                          |                          |                              | Records 1-1 of 1 Fi             | rstPreviousNextLastPage 1 V Per Page 10 V                |
|              |                                          |                          |                              |                                 |                                                          |
|              |                                          |                          |                              |                                 |                                                          |
|              |                                          |                          |                              |                                 |                                                          |
|              |                                          |                          |                              |                                 |                                                          |

**Note:** If you leave the application, you can access it by clicking the "Applications" box in your menu list on the left side of your page, then click the "Continue" button. If you see a number behind the Continue that means you have open applications in your account. In this example, I have one (1) application left to complete.

When you open the Part 2 application you will go from tab to tab, entering the information asked for and uploading your documents, such as your Driver's License or other Govt. Issued Photo ID, Current CPR Card, and <u>NEW</u> National Registry card (if applicable), if you plan to use your new National Registry card to renew your SD certification.

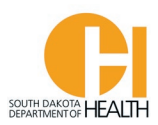

| Part 2 EMT - Renewal A                                                                        | pplication Form                                                                                            |                                                                                         |                                                                  |
|-----------------------------------------------------------------------------------------------|----------------------------------------------------------------------------------------------------|-----------------------------------------------------------------------------------------|------------------------------------------------------------------|
| Applicant Confirmation                                                                        | Certification/License Information                                                                          | Disclosure Information                                                                  | Submit Application                                               |
| ✓ Confirmation                                                                                |                                                                                                    |                                                                                         |                                                                  |
| First Name                                                                                    |                                                                                                    |                                                                                         |                                                                  |
| LANCE                                                                                         |                                                                                                    |                                                                                         |                                                                  |
| Last Name                                                                                     |                                                                                                    |                                                                                         |                                                                  |
| IVERSEN                                                                                       |                                                                                                    |                                                                                         |                                                                  |
| Please confirm that the in<br>Choose Yes to confirm or<br>Confirmation:<br>*Application Type: | name shown above is yours and you a No if this is not your application. If Y Yes No Initial Renewal Reinst | re Renewing your current E<br>fes, be sure to click the Rene<br>atement O Reciprocity ( | EMT License with the State of South Dakota.<br>wal button below. |
| *Do you intend to renew                                                                       | your State Certification with your NR                                                                      | EMT Certification?                                                                      |                                                                  |
|                                                                                               |                                                                                                    |                                                                                         |                                                                  |
| → Save and Continue                                                                           |                                                                                                    |                                                                                         |                                                                  |

If you answer yes to the question above "Do you intend to renew your State Certification with your NREMT Certification?" a box will open where you will enter your National Registry Certification Number, the Expiration Date of your <u>new</u> National Registry Card, then upload a copy of your new National Registry Card, then click the "Save and Continue" button at the bottom of the page to go to the next section:

Example on next page:

| SOUTH DAKOTA<br>DEPARTMENT OF | HEALTH |
|-------------------------------|--------|

| NREMI                                                 |                                                                          |  |
|-------------------------------------------------------|--------------------------------------------------------------------------|--|
| ational Registry Certif                               | ication Number                                                           |  |
| 3                                                     |                                                                          |  |
| tional Registry Expir                                 | ation Date                                                               |  |
| nional negistry Expin                                 |                                                                          |  |
| nm/dd/yyyy                                            | Today Today                                                              |  |
| nm/dd/yyyy                                            | Today Today                                                              |  |
| nm/dd/yyyy<br>oload a copy of your N                  | ational Registry Certification (card or certificate)                     |  |
| nm/dd/yyyy<br>oload a copy of your N<br>⑦ Upload File | ational Registry Certification (card or certificate)                     |  |
| nm/dd/yyyy<br>xload a copy of your N<br>③ Upload File | Today                                                                    |  |
| nm/dd/yyyy<br>oload a copy of your N                  | Today lational Registry Certification (card or certificate) ertification |  |
| nm/dd/yyyy<br>oload a copy of your N                  | ational Registry Certification (card or certificate)                     |  |

Save and Continue

If you will not be using National Registry to renew your SD Certification, you would answer No to the above question and then use the continuing education in your Education Report to renew. EMRs will need eight (8) hours in the required topics and EMTs will need twenty (20) hours in the required topics to recertify. Ensure that you have the required hours before you begin your recertification application. If you are short hours in any topic, your recertification application will not be processed. Click the "Save and Continue" button at the bottom of the page to advance to the next tab, Certification/License Information.

On this tab, <u>"Certification/License Information"</u> you will answer the questions then upload copies of your current CPR Card and Driver's License (or other Govt. Issued Photo ID). Note, please have your documents saved on your computer or device before you start the application. When you click the "Upload File" boxes, you will select the file on your computer where you have copies of your documents to upload. If you don't have a scanner, you can take a picture of your documents and upload. When done with this tab, click the "Save and Continue" button at the bottom of the page.

On this tab, <u>"Disclosure Information"</u>, you will answer the three (3) questions then click the "Save and Continue" button at the bottom of the page:

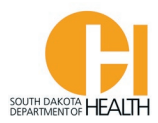

If you answer Yes to any of the disclosure questions you will need to supply more information and documents. Example:

| Part 2-B2 - EMT Renewal Form                                                                                                    |
|----------------------------------------------------------------------------------------------------|
|                                                                                                    |
| ense Information - 2 of 5 Additional Uploads (Optional for Recert. App.) - 3 of 5 Disclosure Information - 4 of 5 Submit Application - 5 of 5 |
| ✓ Disclosure Info                                                                                                    |
| <ul> <li>*Since your most recent issued application have you been convicted of a felony?</li> <li>Yes \(\com No)</li> </ul>                   |
| *Please provide court documents on your felony conviction                                                                                     |
| Upload File                                                                                                    |
| Court Documentation                                                                                                    |
| Document Type                                                                                                    |
| Felony Conviction                                                                                                    |
| Remove<br>Add Another                                                                                                    |
| *Since your most recent issued application have you had disciplinary action taken against your EMS Certification/License?                     |
| ○ Yes ○ No                                                                                                    |
| *Since your most recent issued application have you been denied EMS Certification/Licensure from another state or South Dakota?               |
| → Save and Continue                                                                                                    |

Once done with this section, click the "Save and Continue" button at the bottom of the page. This will then take you to the last tab, <u>"Submit Application".</u>

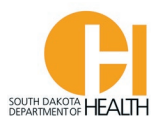

## Enter the date and your password, then click the blue "Submit" button at the bottom of the page:

| Part 2-B2 - EMT                                                                                                    | Renewal For                                                                                                    | m                                                                                                    |                                                                                                    |                                                                                                    |                                                                                       |                                                                                                    |                        |
|----------------------------------------------------------------------------------------------------|----------------------------------------------------------------------------------------------------|----------------------------------------------------------------------------------------------------|----------------------------------------------------------------------------------------------------|----------------------------------------------------------------------------------------------------|---------------------------------------------------------------------------------------|----------------------------------------------------------------------------------------------------|------------------------|
|                                                                                                    |                                                                                                    |                                                                                                    |                                                                                                    |                                                                                                    |                                                                                       |                                                                                                    |                        |
| < ense Informat                                                                                                    | ion - 2 of 5                                                                                                    | Additional Upload                                                                                                    | ds (Optional for Recert. App.) - 3 of 5                                                                                                    | Disclosure Information - 4 o                                                                                                    | f 5 Submit                                                                            | Application - 5 of 5                                                                                                    | > •                    |
| ✓ Submit Apple Submit Apple | pplication                                                                                                    |                                                                                                    |                                                                                                    |                                                                                                    |                                                                                       |                                                                                                    |                        |
| I hereby certify<br>correct. I under<br>understand all<br>agency for infor<br>Program. I agree<br>information as<br><b>Date applicatio</b><br>mm/dd/yyyyy<br>*Applicant E-Sig                                                                                                    | under penalty of<br>rstand that any<br>information on<br>rmation related<br>e to hold the EP<br>stated above.<br>n submitted | of perjury under ti<br>falsification or on<br>this application is<br>to my application<br>MS Program and it<br>Today | he laws of the State of South Dakota<br>nission of material facts may cause f<br>s subject to verification, and I hereby<br>n, and for any person, agency, firm, as<br>ts employees, officers, and contracto | that all information on this app<br>orfeiture on my part of all rights<br>give my express permission for<br>sociation, or employer to releas<br>'s harmless from any act or action | olication and<br>s to Certificati<br>the EMS Prog<br>e any informa<br>on resulting fi | its attachments is true<br>on and/or Licensure. I<br>gram to contact any pe<br>tion requested by the<br>rom the release of the | and<br>erson or<br>EMS |
| _                                                                                                    | Username: Iv                                                                                                    | versen.Lance                                                                                                    |                                                                                                    |                                                                                                    | _                                                                                     |                                                                                                    |                        |
|                                                                                                    | Password:                                                                                                    |                                                                                                    |                                                                                                    |                                                                                                    |                                                                                       |                                                                                                    |                        |
|                                                                                                    |                                                                                                    |                                                                                                    |                                                                                                    |                                                                                                    |                                                                                       |                                                                                                    |                        |
| Submit                                                                                                    |                                                                                                    |                                                                                                    |                                                                                                    |                                                                                                    |                                                                                       |                                                                                                    |                        |

**<u>Note</u>**: Please do not exit the page until the form has been saved/submitted.

To see the status of your application(s), you can click the "Applications" button in your menu list, then click the "Continue" button:

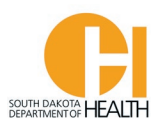

Welcome, LANCE IVERSEN | Logout

| My Account   |                                                                                       |                            |                             | Heteone, Barter Herbert   Edgott                                                  |  |  |
|--------------|---------------------------------------------------------------------------------------|----------------------------|-----------------------------|-----------------------------------------------------------------------------------|--|--|
|              | Continue My Application                                                               | S                          |                             |                                                                                   |  |  |
| Applications | This section allows you to work with                                                  | the forms for application  | ns that you have already st | tarted. Click Start to work with forms you have not yet started filling           |  |  |
| Continue     | out, Continue for forms that are still i                                              | n progress or the PDF ice  | on to view a form that you  | already completed.                                                                |  |  |
| Checkout     | You can click the grey header bar for<br>and search box at the top of the page        | any license application to | to expand or collapse the l | list of forms associated with that license. Additionally, you can use the filters |  |  |
| Transaction  | licenses matching your criteria. If you want to view all licenses again, click Clear. |                            |                             |                                                                                   |  |  |
| Review       |                                                                                       | Q CLEAR                    | •                           |                                                                                   |  |  |
| Education    | Ad SDEMS Application                                                                  |                            |                             |                                                                                   |  |  |
| * Services   | Status: Pending Issue                                                                 |                            | Init                        | tisted On- Oct 1 2021                                                             |  |  |
|              | Number:                                                                               |                            | Iss                         | ue Date:                                                                          |  |  |
| Q Lookup     | Level(s): EMT                                                                         |                            | Exp                         | piration Date:                                                                    |  |  |
| 🗶 Manage     | Tomis: 0 of 2 compteted                                                               |                            |                             |                                                                                   |  |  |
|              | EMT Renewal Pkg                                                                       |                            |                             |                                                                                   |  |  |
|              | Form                                                                                  | Requested                  | Completed                   | Action                                                                            |  |  |
|              | Part 2-B2 - EMT Renewal Form                                                          | Oct 1, 2021                | Oct 1, 2021                 | 🚰 View PDF                                                                        |  |  |
|              | Additional Forms                                                                      |                            |                             |                                                                                   |  |  |
|              | Form                                                                                  | Requested                  | Completed                   | Action                                                                            |  |  |
|              | Part 1 - SDEMS Form                                                                   | Oct 1, 2021                | Oct 1, 2021                 | View PDF                                                                          |  |  |
|              |                                                                                       |                            |                             | Records 1-1 of 1 First Previous Next Last Page 1 V Per Page 10 V                  |  |  |

Once you submit your EMR or EMT Renewal Application, the Office of EMS & Trauma will review and process your application. If more information is needed, someone from the office will reach out to you via email or phone.

Please keep your contact information up-to-date in your account demographics section (email, phone number and mailing address) as email is the primary method of communication with you.